## How to Reapply for MMI Tuition Assistance

The tuition assistance process opens February 1, 2017 and closes June 1, 2017.

**1**. Go to www.mmi-doc.org, click the "Apply Online" button, follow the information for Catholic education towards the bottom of the page – click the application button for FAMILIES.

**2.** Once you reach MMI's application site, enter your email address (the same one used last year to apply), your account password, and then click "Log On".

| MISSION & MINISTRY, INC.<br>A Ministry of the Daughters of Charity |                                                                                               |  |  |  |  |  |  |
|--------------------------------------------------------------------|-----------------------------------------------------------------------------------------------|--|--|--|--|--|--|
| Logon Page Enter the                                               | email address for your                                                                        |  |  |  |  |  |  |
| Email Address*                                                     | ICPC.<br>Welcome to MMI's Tuition Assistance Application Site!                                |  |  |  |  |  |  |
| Password*                                                          | The tuition assistance process opens February 1, 2017 and closes June 1, 2017.                |  |  |  |  |  |  |
| Enrant your Password?                                              | For ease and accuracy in applying, we highly recommend you use Google Chrome as your browser. |  |  |  |  |  |  |
| Log On Create New Account                                          | If you have any questions, please contact us at mml.info@doc.org.                             |  |  |  |  |  |  |
| <b></b>                                                            | Thank you!                                                                                    |  |  |  |  |  |  |
| Then click                                                         | How to Reapply for MMI Tuition Assistance                                                     |  |  |  |  |  |  |
| 'Log On".                                                          |                                                                                               |  |  |  |  |  |  |

**3.** Once you click "Log On", you'll then be taken to your dashboard and will see the student's name and information from the previous year's application. (See next image.)

4. After clicking "Edit" you'll be taken to the application and are ready to begin. (See next image.)

| MISSION & MINISTRY, INC. | ñ | Apply 🖹 | 🖨 Fax to File |
|--------------------------|---|---------|---------------|
|                          |   |         |               |

## **Applicant Dashboard**

| Applicant:<br>Sample Family<br>sample@fakeemail.or | .a                             | P                                     | Family Contact Informat | Q                      |           |
|----------------------------------------------------|--------------------------------|---------------------------------------|-------------------------|------------------------|-----------|
|                                                    |                                | Contact Email History                 |                         |                        |           |
| <ul> <li>If your organizat</li> <li>Sam</li> </ul> | tion information does not appe | ar correct, please contact the funder | . Thank you.            |                        |           |
| Process: Tuition Assi                              | istance Program                | <u> </u>                              |                         |                        |           |
| Application                                        | Submitted                      | 12/09/2016                            | View Application        | Third Parties: 0/2     |           |
| Follow Up Forms                                    |                                |                                       |                         |                        |           |
| FORM NAME                                          |                                | ASSIGNED TO                           | GRANT / INSTALLMENT     | DUE DATE STATUS        | EDITIVIEW |
| 2016-2017 Tuition Assistance Application           |                                | Sample Family                         | Overall Grant           | 06/01/2016 Complete    | View      |
| 2017-2018 Tuition As                               | ssistance Application          | Sample Family                         | Overall Grant           | 06/01/2017 Assigned    | Edit      |
|                                                    |                                |                                       |                         | Click to edit applicat | ion       |

If you have questions or need assistance throughout the application process, please contact MMI at mmi.info@doc.org or 812-963-7569.